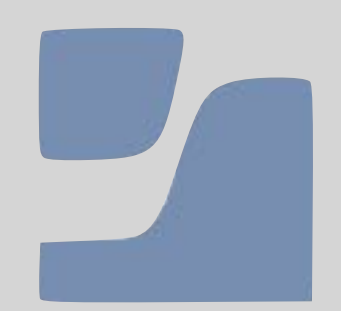

# Jamf Parent 設定

ご家庭でiPadの制限をカスタマイズできます。

2021年4月よりAndroid端末にも対応しました。

\*Android Version6 以上

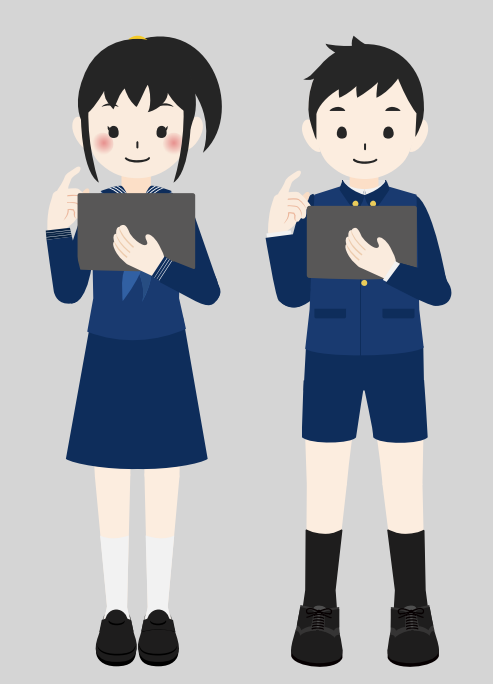

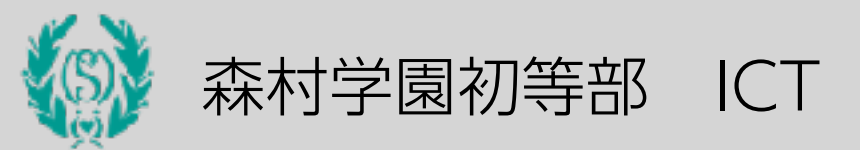

Version 3(2022年2月)

# Jamf Parent アプリをインストールします。

保護者の端末が

iOSの場合 (iPhone・iPad)

QRコードをiPhoneやiPadで読み込み、 Jamf Parent を保護者の端末にインストールして下さい。

| 22 | Jamf Parent<br>JAMF Software |         |     | e        |
|----|------------------------------|---------|-----|----------|
|    |                              |         |     |          |
| -  | 2-29                         | 9702-03 | πir | <b>π</b> |

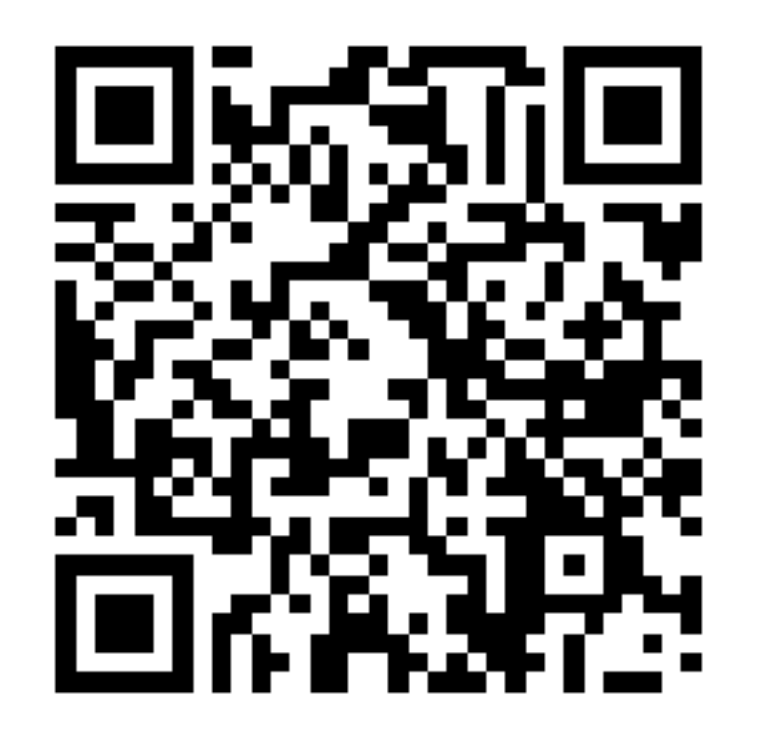

保護者の端末が Androidの場合(バージョン6以上) 保護者の端末がAndroidの場合、Google Playより Jamf Parent を保護者の端末にインストールして下さい。 Jamf Parent tamf 統實 全ユーザー対象

> 次ページからの説明はiOSで説明して いますが、方法はほぼ同じです。

#### Jamf Parent アプリを起動します。 <sub>諸設定は「許可」して下さい。</sub>

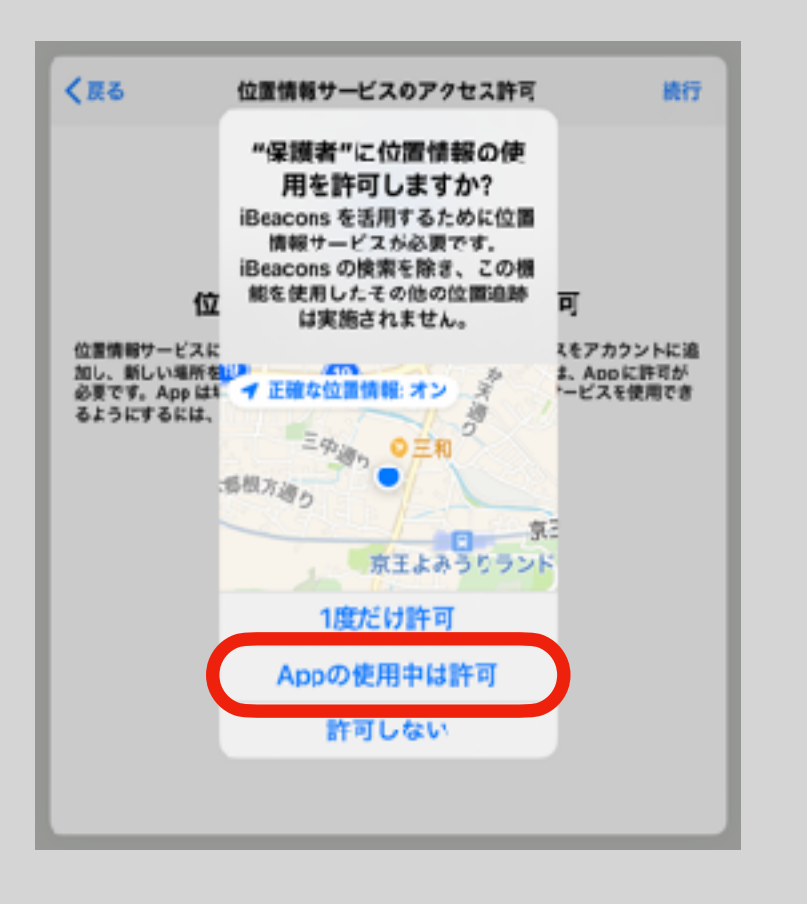

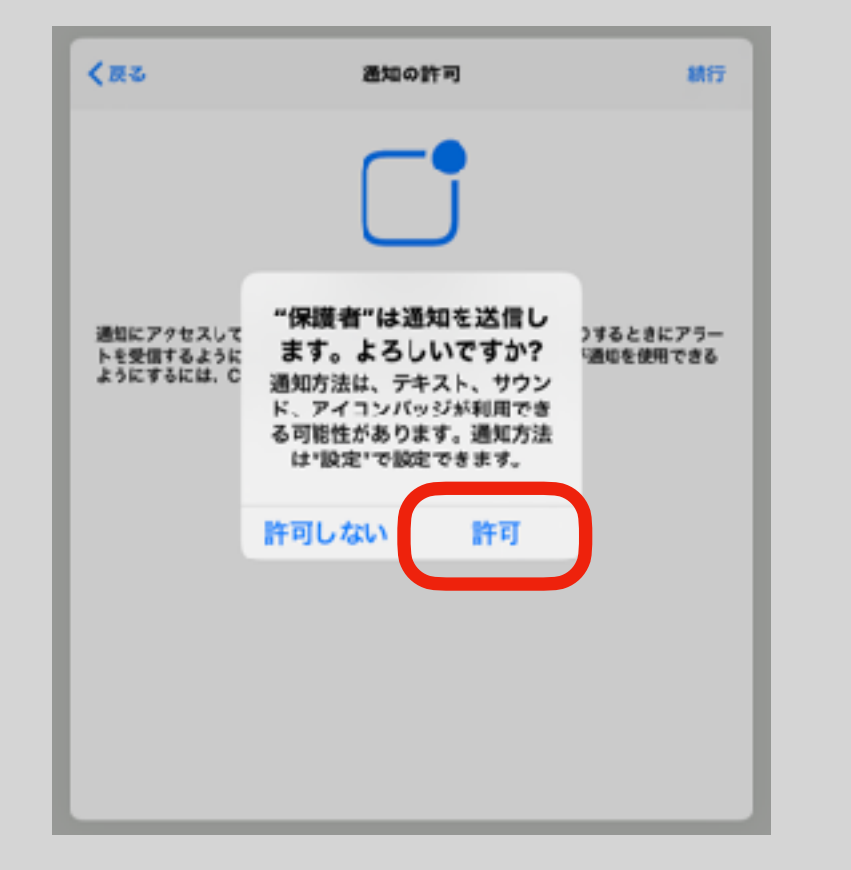

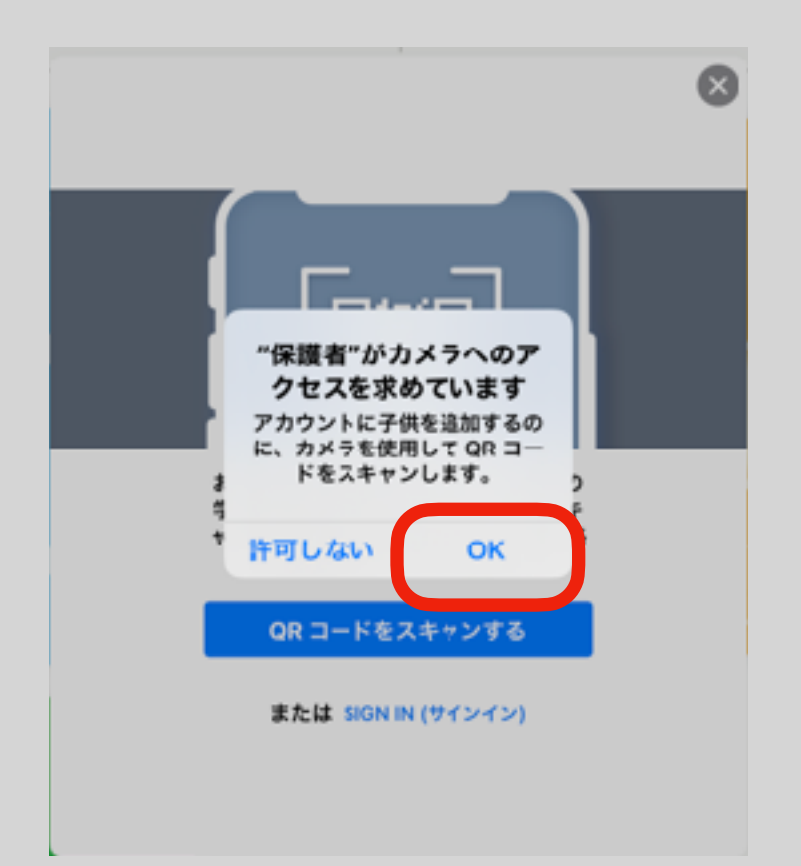

#### Jamf Parent にお子様のiPadを登録します。

保護者の準備編

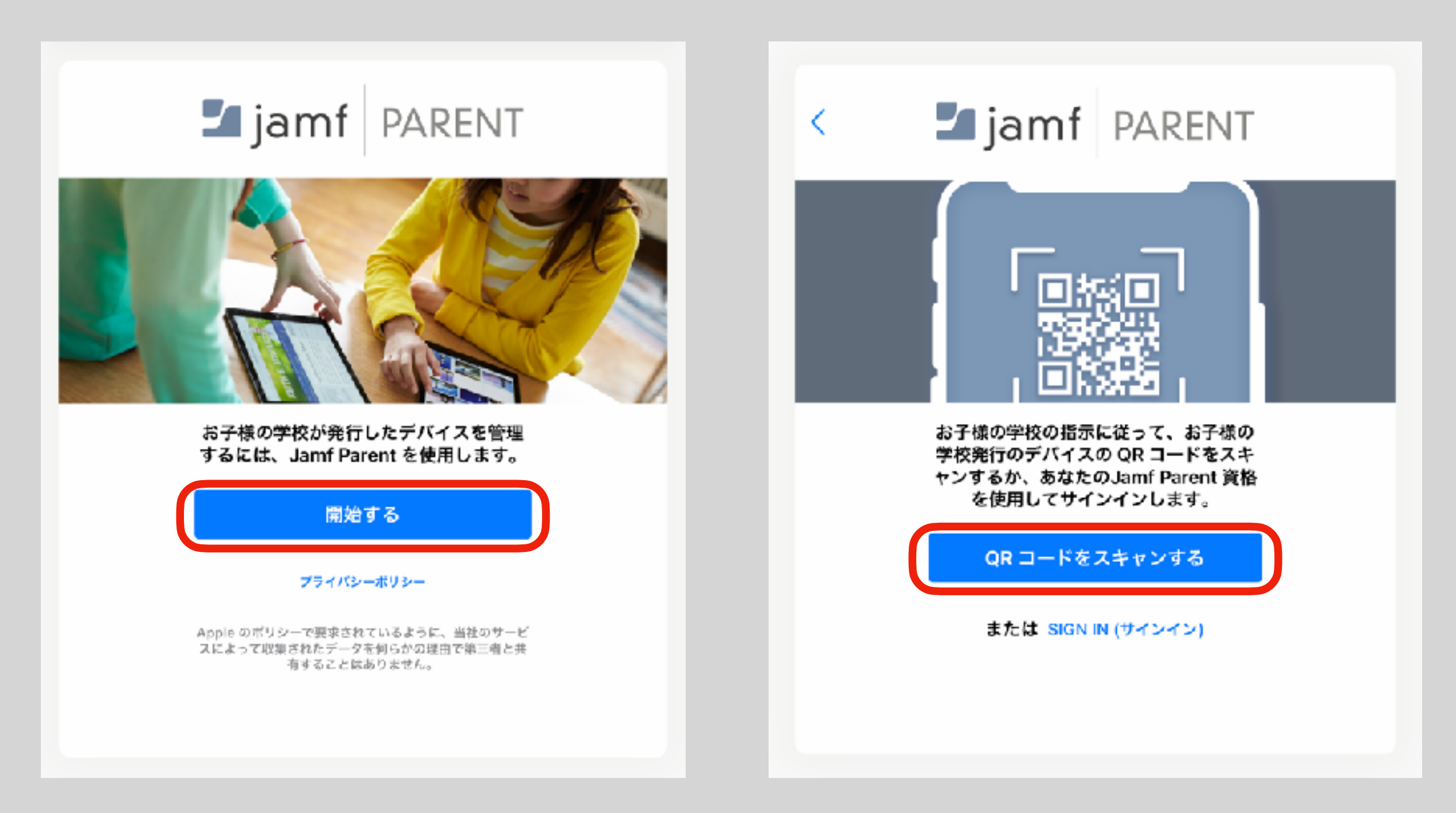

#### Jamf Parent にお子様のiPadを登録します。

お子様のiPadの準備編

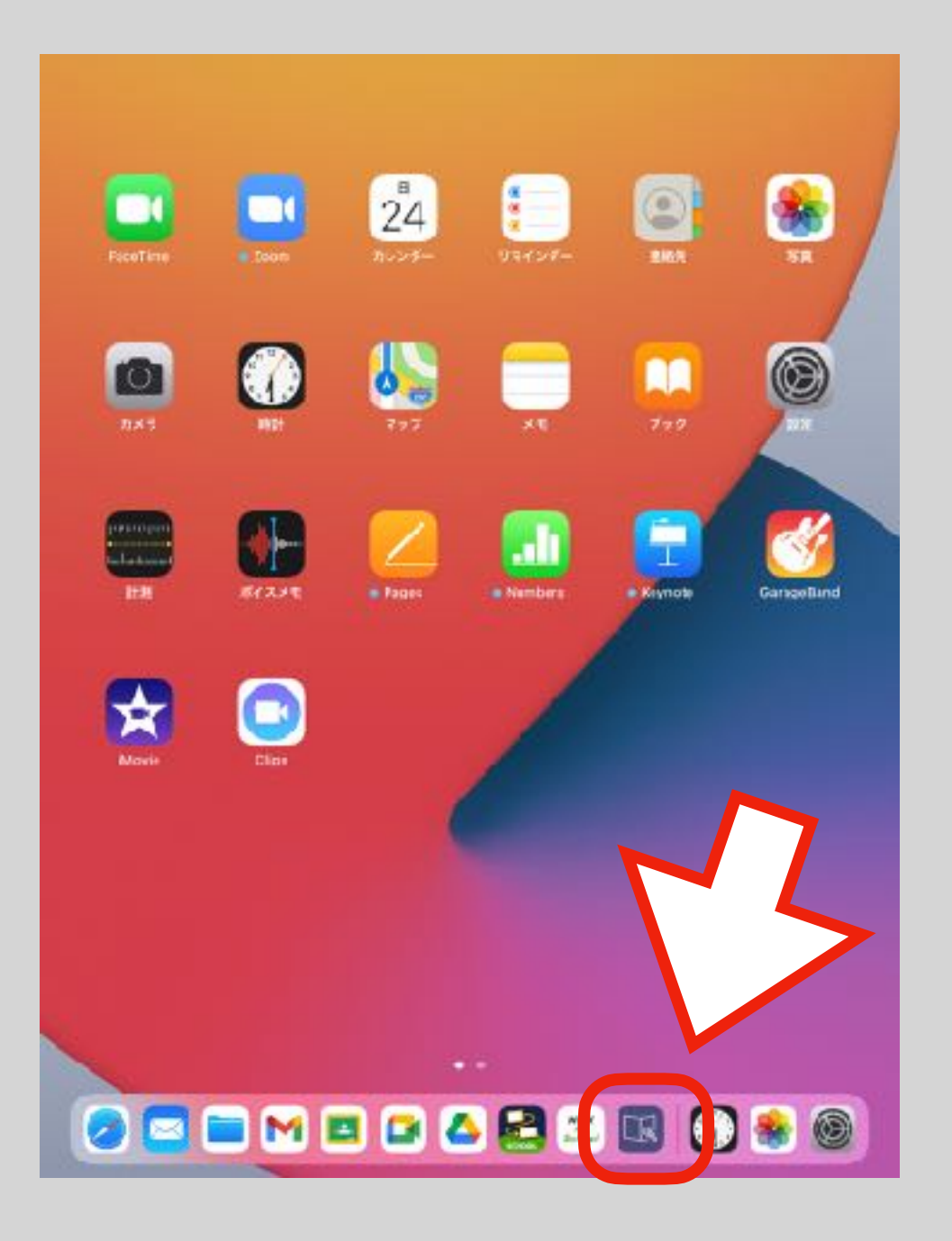

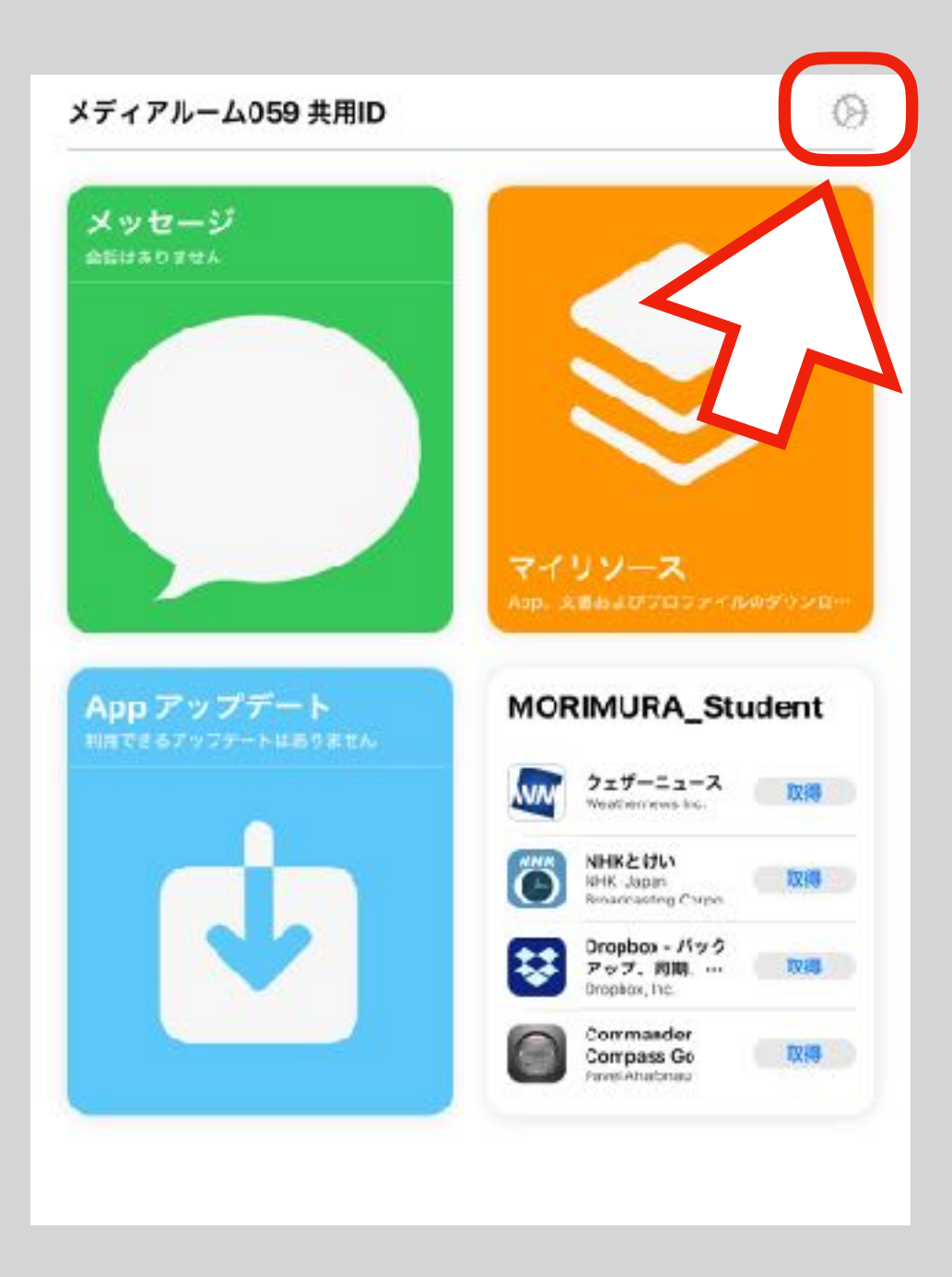

### Jamf Parent にお子様のiPadを登録します。

お子様のiPadの準備編

| × Settings                                     |    | Settings                                               |
|------------------------------------------------|----|--------------------------------------------------------|
| メディアルーム059 共用I<br>rectat9@appled.morm.tra.ed.p | D  |                                                        |
| 戦を許可                                           | ž. |                                                        |
| 272                                            |    |                                                        |
| クラスに参加                                         | 2  |                                                        |
| IV DEVICES                                     |    |                                                        |
| MR59                                           | ×  | ↓ コード ↓                                                |
| SUPPORT                                        |    |                                                        |
| support.documents                              | Ø> |                                                        |
| Rivacy                                         |    | Jamf School Parent App の指示<br>に従って、このデバイスを管理し<br>アイアネル |
| ユーザデータの英貴本項                                    |    | N NR OW                                                |
| rivacy.policy                                  | 0> |                                                        |
| iBeacons を表示する                                 | 3  |                                                        |
| ◎役 IN-0                                        |    | クロジャート Darant ママクロコー                                   |
| Morimura Gakuen Elementary School              | >  | 休護有のJam ParentでこのQRコート                                 |
| v3.4.0 (2)                                     |    | 読み取ります。                                                |

#### Jamf Parent にiPadを登録しました。

ごきょうだいがいる場合はこれまでの作業を繰り返します。

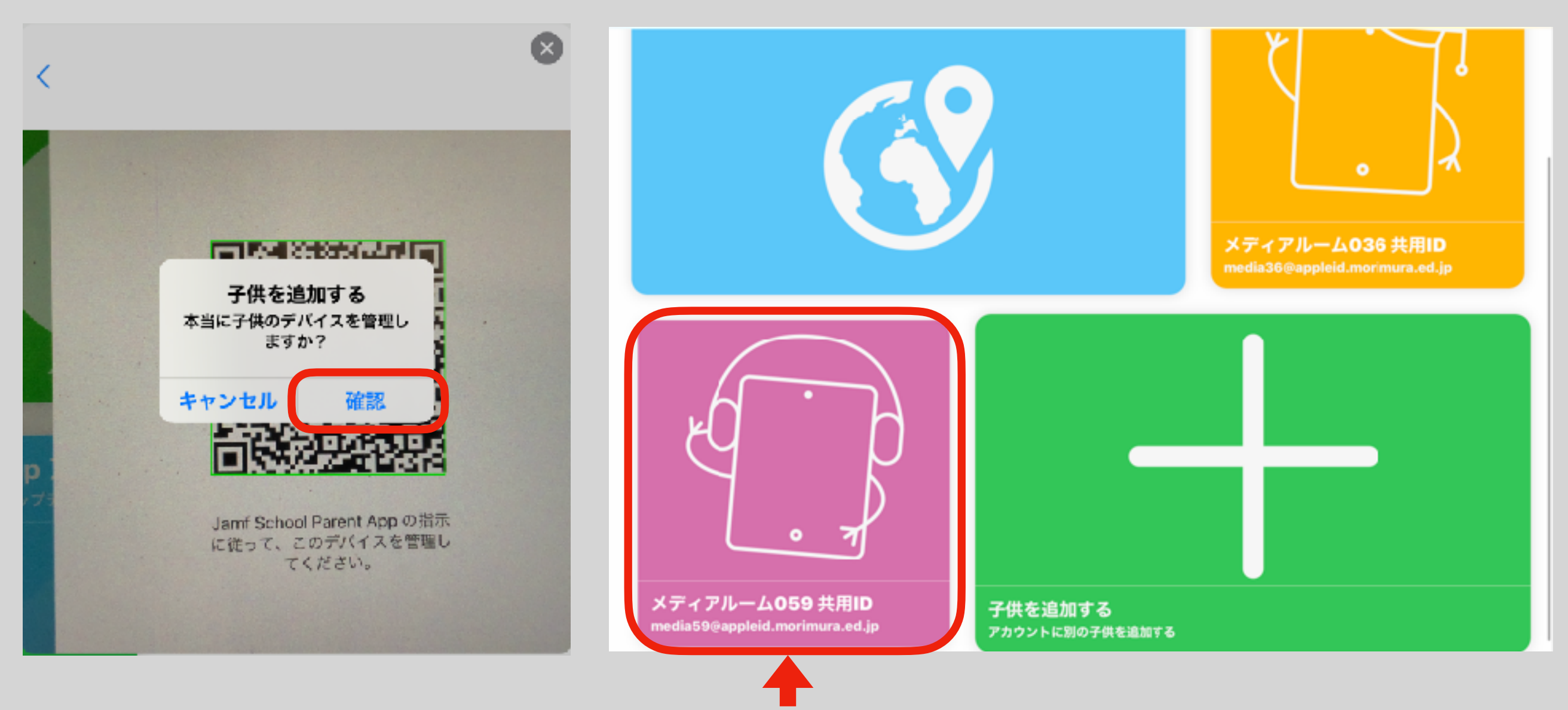

登録されるとお子様の名前が表示されます。ここをタップするとメニューが表示されます。

### Jamf Parent で制限を設定します。

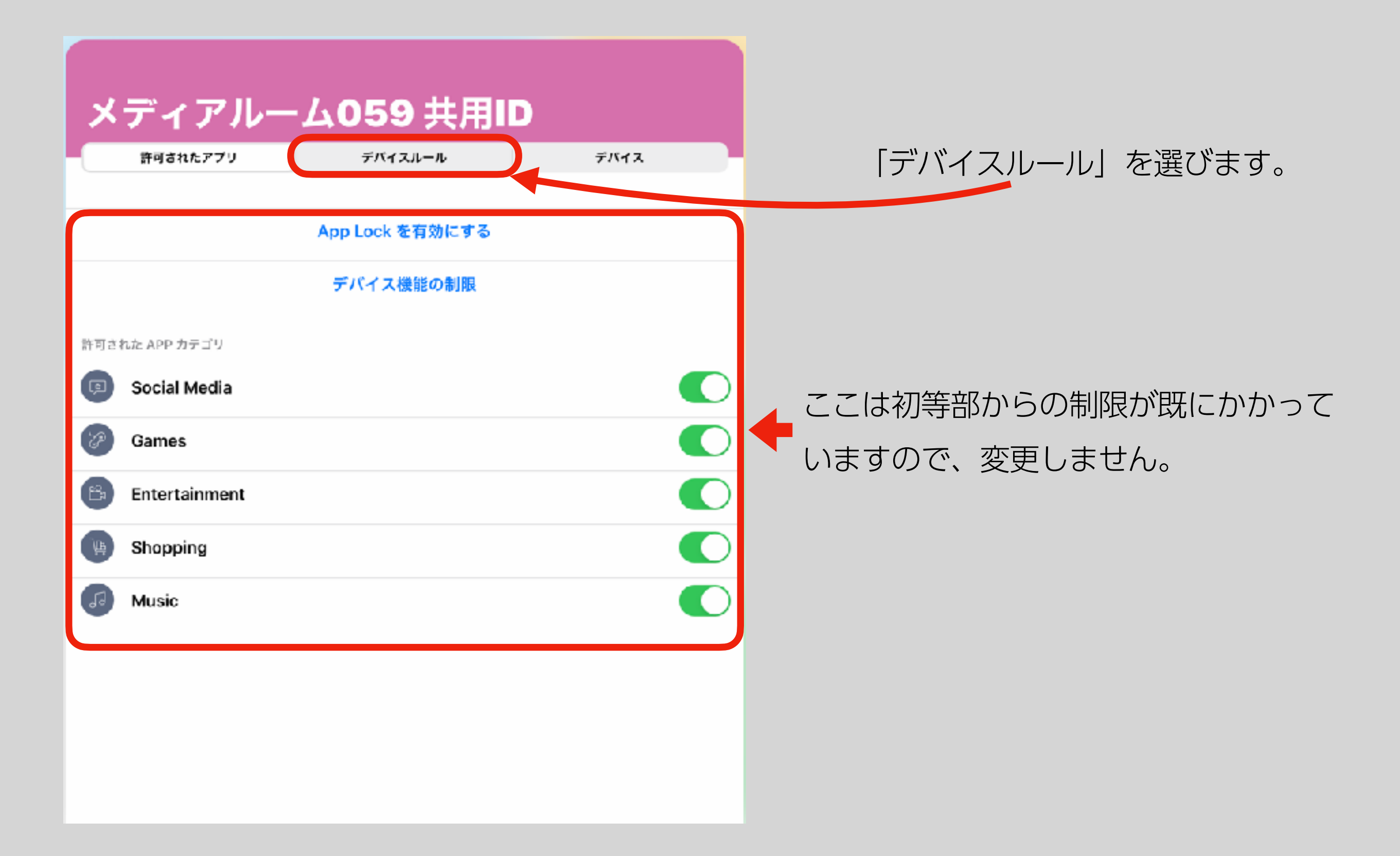

#### Jamf Parent で制限を設定します。

#### 例えば平日21時から翌日6時までは使用禁止にする場合

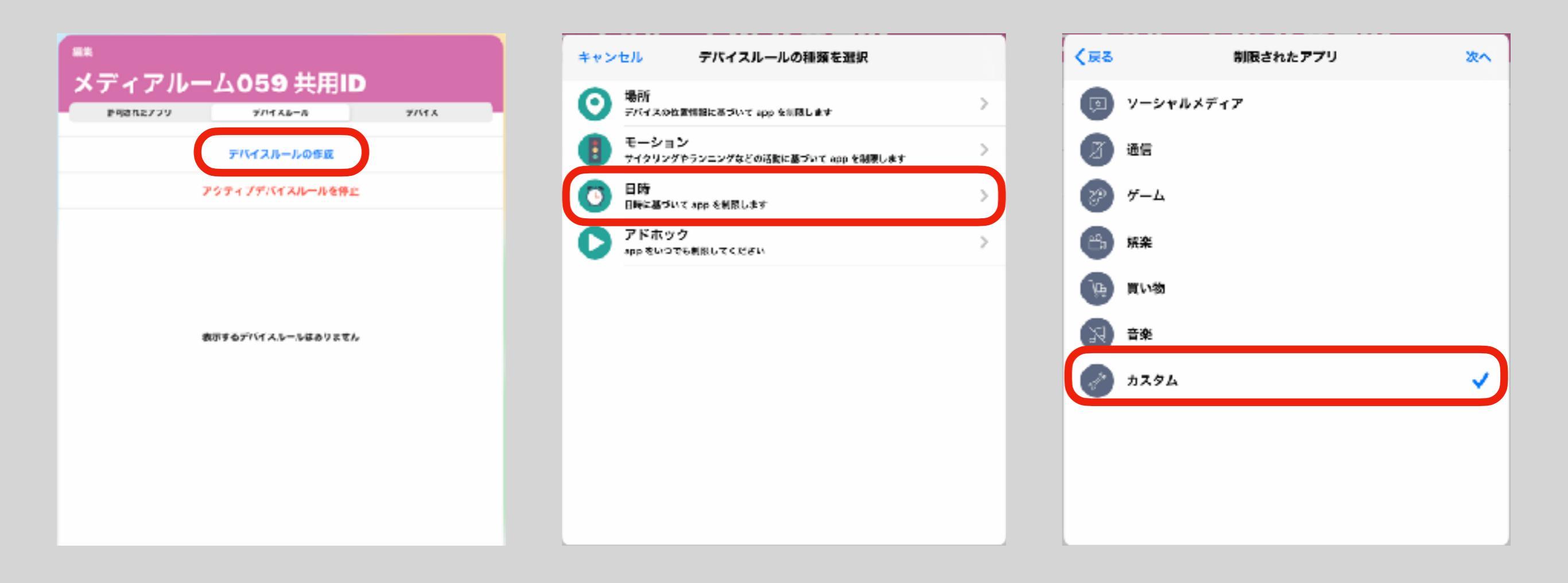

#### Jamf Parent で制限を設定します。

例えば平日21時から翌日6時までは使用禁止にする場合

Jamf Parentでは指定した時間に、そのアプリしか使えないという考え方をします。

| く制限されたアプリ     | Apps     | 201 | < Apps      | 日時              | Next | < Apps  | E  | 時  | Next |
|---------------|----------|-----|-------------|-----------------|------|---------|----|----|------|
|               |          |     | このトリガーをい    | つ有効にする必要がありますか? |      | 水理日     |    |    |      |
| 💋 Safari      |          |     | Always (禁定) |                 |      | 木曜日     |    |    |      |
| 🤁 Maps        |          |     | Anays (enc) |                 |      | 全建口     |    |    |      |
| Notes         |          |     | F.#0        |                 |      | 240     |    |    |      |
| Camera        |          |     | ~~~         |                 |      | 土曜日     |    |    |      |
| 🌸 Photos      |          |     | 火曜日         |                 |      | 日理日     |    |    |      |
| 10 Calendar   |          |     | 水曜日         |                 |      | 開始時間を選択 | する |    |      |
| 🥞 Game Center |          |     | 木曜日         |                 |      |         | 20 | 45 |      |
| App Store     |          |     | 4.85        |                 |      |         | 21 | 15 |      |
| Contacts      |          |     | 共務日         |                 |      | 終了時間を選択 | ける |    |      |
| Clock         |          |     | 主都日         |                 |      |         | 5  | 45 |      |
|               |          |     | 8#8         |                 |      |         | 6  | 00 |      |
| 3-            | べての選択を解除 |     | 開始時間を選択す    | 5               |      |         | 7  | 15 |      |

この例の通りに設定すると、平日21時から6時までは時計アプリのみ使用できます。

#### 制限を設定完了しました。

例えば平日21時から翌日6時までは使用禁止にする場合

必ず「保存」をタップして下さい。右図のように表示されると設定完了です。

| く日時               | デバイスルール名 | 保存     |
|-------------------|----------|--------|
|                   |          |        |
| 名前                |          |        |
| iPadの時間制限         | ルールの名前は  | 、任意です。 |
|                   |          |        |
| 選択されたデバイスル        | -л.      |        |
| カスタム              |          |        |
|                   |          |        |
| 5                 |          |        |
| 平日 21:00:00 から 06 | でま 00:00 |        |
|                   |          |        |
|                   |          |        |
|                   |          |        |
|                   |          |        |
|                   |          |        |

#### 制限を削除する場合

| TR      |                                   |                                          |                                             |
|---------|-----------------------------------|------------------------------------------|---------------------------------------------|
|         | 1216-16                           | デバイス                                     |                                             |
| デバイス    | ルールの作成                            |                                          |                                             |
| アクティブデノ | 「イスルールを停止                         | :                                        |                                             |
|         |                                   |                                          | AUKR                                        |
| すると     | 「削除」                              | が表示                                      | されます                                        |
|         |                                   |                                          |                                             |
|         |                                   |                                          |                                             |
|         |                                   |                                          |                                             |
|         |                                   |                                          |                                             |
|         |                                   |                                          |                                             |
|         | <del>デバイス</del><br>アクティブデバ<br>すると | デバイスルールの作成<br>アクティブデバイスルールを停止<br>すると「削除」 | テバイスルールの作成<br>アクティブデバイスルールを停止<br>すると「削除」が表示 |

| <b>福朱</b> |                |      |
|-----------|----------------|------|
| メディアルー.   | ム059 共用II      | D    |
| 許可されたアプリ  | デバイスルール        | デバイス |
|           | デバイスルールの作成     |      |
| 73        | クティブデバイスルールを停」 | Ł    |
| 念のため、     | タップして          | 下さい。 |
|           |                |      |
|           |                |      |
|           |                |      |
|           |                |      |
|           |                |      |
|           |                |      |
|           |                |      |
|           |                |      |

#### 制限を削除する場合

#### ここまでの作業で制限は削除終了です。

| 編集                                                                                | 編集                                           |
|-----------------------------------------------------------------------------------|----------------------------------------------|
| メディアルーム059 共用ID                                                                   | メディアルーム059 共用ID                              |
| 許可されたアプリ デバイスルール デバイス                                                             | 許可されたアプリ デバイスルール デバイス                        |
| デバイスルールの作成                                                                        | デバイスルールの作成                                   |
| アクティブデバイスルールを停止                                                                   | アクティブデバイスルールを停止                              |
| Jamf Parent<br>すべてのアクティブデバイスル<br>ールが停止されますが、すべて<br>の他の設定が適用されたままで<br>す。<br>いいえ はい | Jamf Parent<br>すべてのデバイスルールが停止<br>されます。<br>OK |

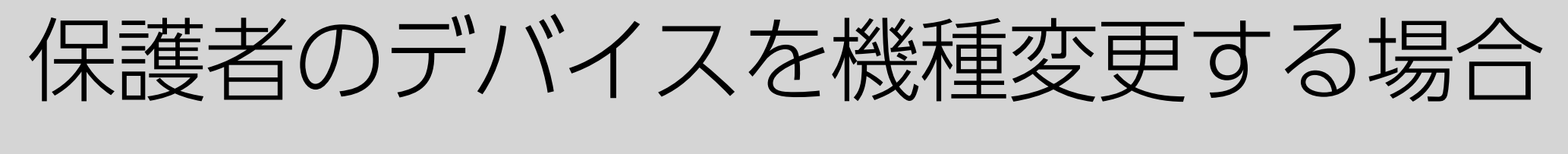

#### Jamf Parent から登録したお子様のiPadを一度削除し、 新しい端末から再設定して下さい。

|                      |                                                                                                    | 🗾 jamf                   | PARENT    |    |
|----------------------|----------------------------------------------------------------------------------------------------|--------------------------|-----------|----|
| jamf PARENT          | G                                                                                                    | B                        | 定         | 完了 |
| 位置情報<br>- ########## |                                                                                                    | サポート                     |           |    |
|                      | La contra da la contra da la co | サポートするドキュメント             |           | 3> |
|                      | A R                                                                                                    | プライバシー                   |           |    |
| SSY 1                | े ज                                                                                                    | プライバシーステートメント            |           | 3> |
|                      | メディアルーム059 共用ID<br>medis50@appleid.morimura.ed.jp                                                                                                    |                          |           |    |
|                      |                                                                                                    | アカウント<br>メディアルーム059 共用ID |           | 削款 |
|                      |                                                                                                    | アプリのバージョン                |           |    |
|                      |                                                                                                    | v4.2.1 (20               | 21012001) |    |
|                      |                                                                                                    |                          |           |    |

## 制限を設定した保護者のデバイスを紛失した場合

#### 初等部までご連絡下さい。ICT担当が対応します。

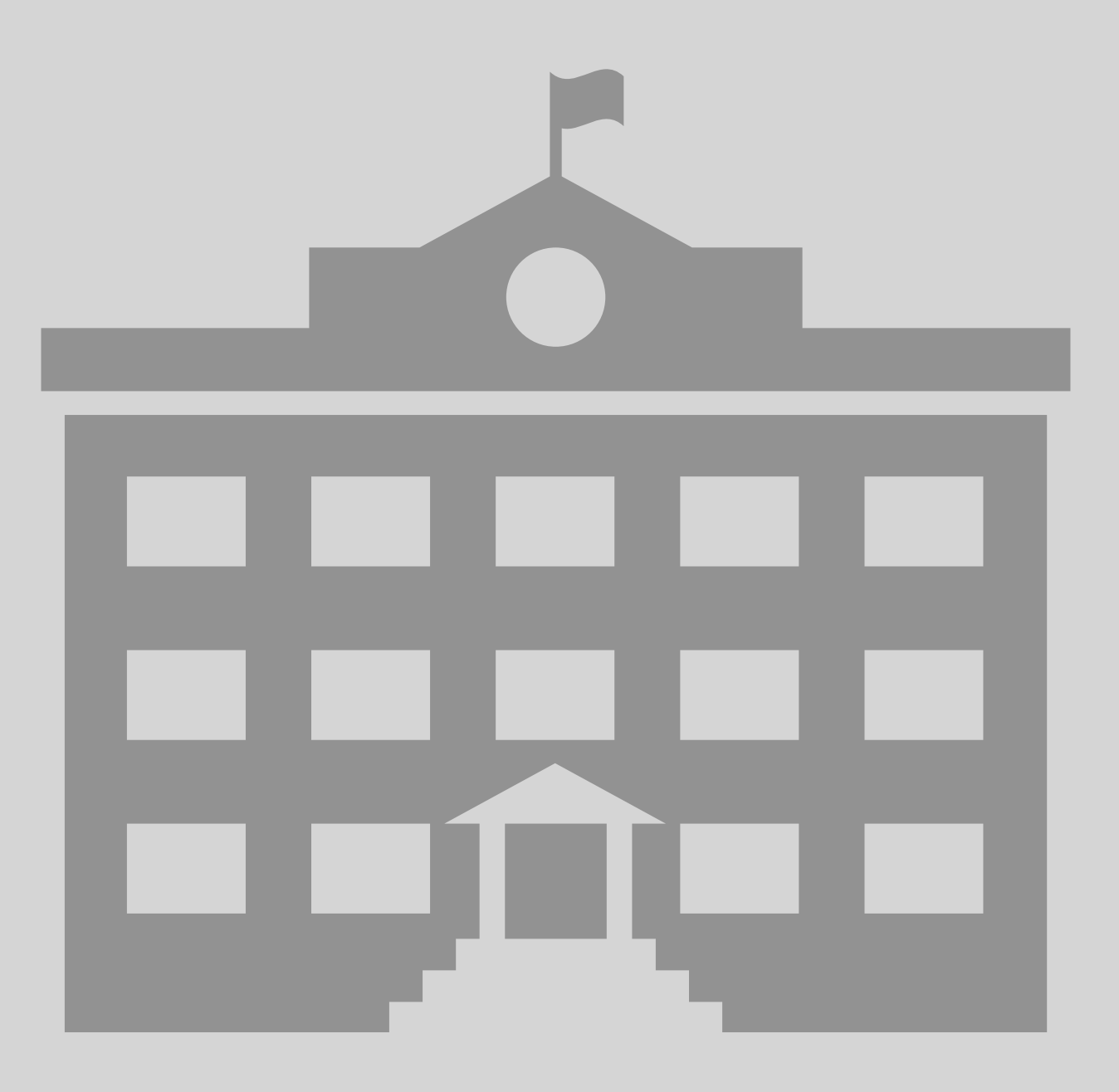

#### もっと詳しく知りたい

QRコードを読み込み、Jamf社の保護者向けJamf Parentガイドをお読みください。

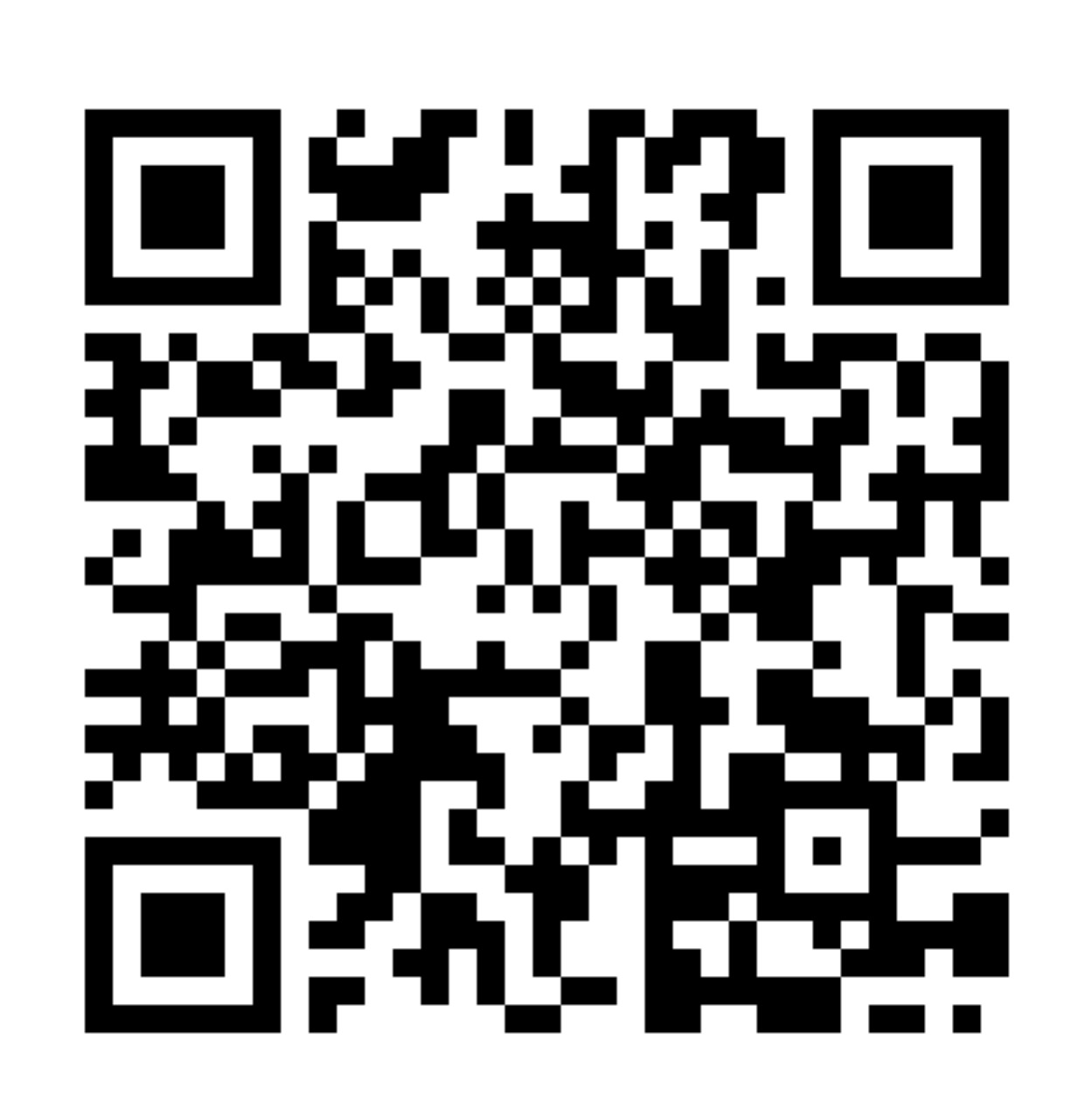

### もっと詳しく知りたい

QRコードを読み込み、Jamf社の保護者向け動画(Getting Started with Jamf Parent)をご覧ください。 (YouTubeに接続します。英語版のみです。)

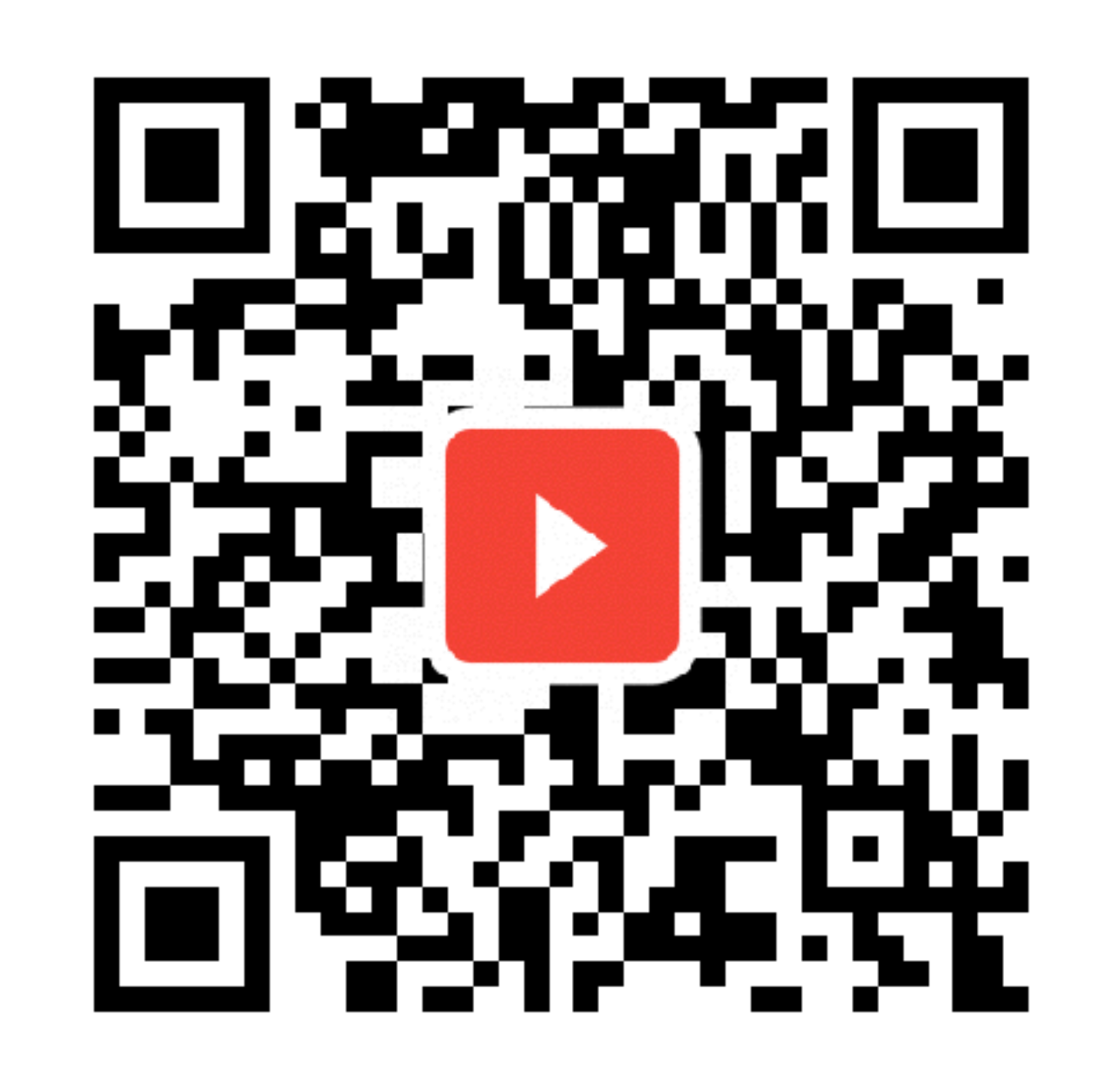

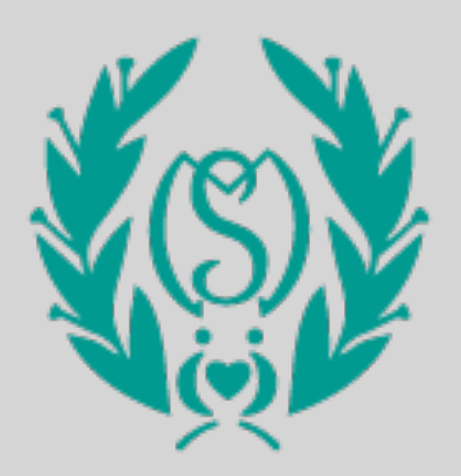

#### Morimura Gakuen Elementary School 2022